1. Wejdź na stronę <u>http://www.codeblocks.org/downloads/binaries</u> i pobierz plik instalacyjny z kompilatorem MinGW C++: *codeblocks-17.12mingw-setup.exe* 

Plik ten zawiera:

• G++

- GCC (GNU C Compiler) kompilator języka C
  - (GNU C++ Compiler) kompilator języka C++
- GDB (GNU Project Debugger) debugger

| ₽ C                                                                                                    | ode::Blocks Code::Blocks - The IDE with all the features                                                                                                    | you need, having a consistent look, feel and operati                                                                             | on across platforms.                                                                            |
|----------------------------------------------------------------------------------------------------|----------------------------------------------------------------------------------------------------|----------------------------------------------------------------------------------------------------|-------------------------------------------------------------------------------------------------|
| Home Features                                                                                                    | Downloads Forums Wiki                                                                                                    |                                                                                                    |                                                                                                 |
| Main                                                                                                    | Please select a setup package depending on your platform:                                                                                                    |                                                                                                    |                                                                                                 |
| <ul> <li>Home</li> <li>Features</li> <li>Screenshots</li> <li>Downloads         <ul> <li>Binaries</li> <li>Changelog</li> <li>Source</li> <li>SVN</li> <li>Plogins</li> <li>User manual</li> <li>Licensing</li> <li>Donations</li> </ul> </li> </ul> | Windows XP / Vista / 7 / 8.x / 10     Linux 32 and 64-bit     Mac OS X NOTE: For older OS'es use older releases. There are releases for many OS version and platform NOTE: There are also more recent nightly builds available in the forums or (for Debian and Fede NOTE: We have a Changelog for 17.12, that gives you an overview over the enhancements an Windows XP / Vista / 7 / 8.x / 10: | ns on the Sourceforge.net page.<br>ora users) in Jens' Debian repository and Jens' Fo<br>d fixes we have put in the new release. | edora repository. Please note that we consic                                                    |
| Quick links                                                                                                    | File                                                                                                    | Date                                                                                                    | Dow                                                                                             |
| • FAQ                                                                                                    | codeblocks-17.12-setup.exe                                                                                                    | 30 Dec 2017                                                                                                    | FossHUB or Sourceforge.net                                                                      |
| Wiki     Forums                                                                                                    | codeblocks-17.12-setup-nonadmin.exe                                                                                                    | 30 Dec 2017                                                                                                    | FossHUB or Sourceforge.net                                                                      |
| <ul> <li>Forums (mobile)</li> <li>Nightlies</li> </ul>                                                                                                    | codoblacke 17.12 nacetup zip                                                                                                    | 30 Dec 2017                                                                                                    | EoreHUB or Sourceforge pot                                                                      |
| <ul> <li>Ticket System</li> <li>Browse SVN</li> </ul>                                                                                                    | codeblocks-17.12mingw-setup.exe                                                                                                    | 30 Dec 2017                                                                                                    | FossHUB or Sourceforge.net                                                                      |
| <ul> <li>Browse SVN log</li> </ul>                                                                                                    | codeblocks-17.12mingw-nosetup.zip                                                                                                    | 30 Dec 2017                                                                                                    | FossHUB or Sourceforge.net                                                                      |
| GPI\ 3                                                                                                    | codeblocks-17.12mingw_fortran-setup.exe                                                                                                    | 30 Dec 2017                                                                                                    | FossHUB or Sourceforge.net                                                                      |
| built with<br>wx Widgets                                                                                                    | NOTE: The codeblocks-17.12-setup exe file includes Code::Blocks with all plugins. The codeblocks-17.12mingw-setup.exe file includes additionally the GCC/G++ compiler (TDM-GCC).                                                                                                    | ocks-17.12-setup-nonadmin.exe file is provided for c<br>and GDB debugger from TDM-GCC (version 5.1.0, 3                          | onvenience to users that do not have administi<br>32 bit, SJLJ). The codeblocks-17.12mingw_fort |

2. Uruchom plik instalacyjny i dokończ instalację z domyślnymi ustawieniami.

| Code::Blocks Installation                                                                                              |                                                                                                    | —           |     | ×        |
|----------------------------------------------------------------------------------------------------|----------------------------------------------------------------------------------------------------|-------------|-----|----------|
| Choose Components<br>Choose which features of CodeBlocks you want to install.                                          |                                                                                                    |             |     |          |
| Check the components you want to install and uncheck the components you don't want to install. Click Next to continue. |                                                                                                    |             |     |          |
| Select the type of install:                                                                                            | Full: All plugins, all tools, just everythi                                                                                 | ng          |     | $\sim$   |
| Or, select the optional<br>components you wish to<br>install:                                                          | Oefault install     Ocntrib Plugins     C::B CBP2Make     C::B CC Test     C::B Share Config     C::B Launcher  Description |             |     | <b>^</b> |
| Space required: 253.4 MB                                                                                               | Position your mouse over a compone<br>description,                                                                          | nt to see i | ts  |          |
| Nullsoft Install System v3.02.1 —                                                                                      | < Back Nex                                                                                                    | ct >        | Can | cel      |

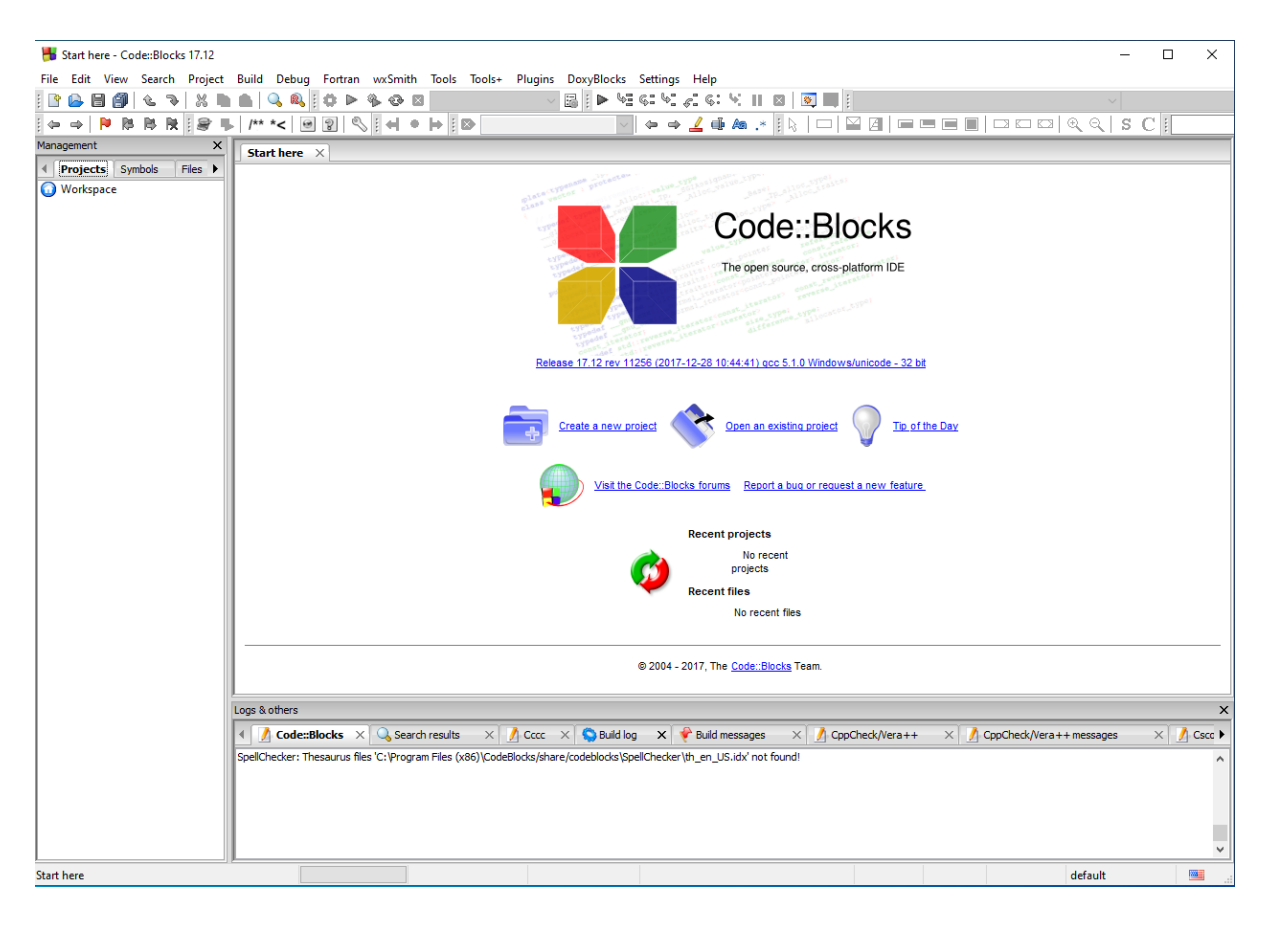

3. Po zainstalowaniu i uruchomieniu zobaczymy ekran startowy.

4. Wybierz typ nowego projektu Console application, a następnie kliknij Go.

| Files<br>Custom<br>User templates                      | ^ | Cancel      |
|--------------------------------------------------------|---|-------------|
| User templates ARM Project AVR Project Arduino Project |   |             |
|                                                        |   |             |
|                                                        |   |             |
| Code::Biocks plugin Console application D application  |   |             |
|                                                        |   |             |
| Direct/X project Dynamic Link Library Empty project    |   | View ac     |
| Fire 🖏 🖏                                               |   | Large icons |
| FLTK project Fortran DLL Fortran application           | 4 | Ulst        |
| TIP: Try right-clicking an item                        |   |             |

| 🚮 Console           | Welcome to the new console application wizard!<br>This wizard will guide you to create a new console application.<br>When you 're ready to proceed, please click "Next" |
|---------------------|----------------------------------------------------------------------------------------------------|
|                     | ☐ Skp tills page next time                                                                                                    |
|                     | < Back Next > Cancel                                                                                                    |
| Console application | ×                                                                                                    |
| Console             | Please select the language you want to use.  Please make a selection  C C C++                                                                                           |
|                     | < Back Next > Cancel                                                                                                    |

Podczas pierwszego uruchomienia, wskaż folder w którym będą zapisywane projekty.

| Console application |                                                                                                | × |
|---------------------|------------------------------------------------------------------------------------------------|---|
| 🐻 Console           | Please select the folder where you want the new project<br>to be created as well as its title. |   |
|                     | Project title:<br>001                                                                          |   |
|                     | Folder to create project in:                                                                   |   |
|                     | C: \Users \Biblioteka \Documents \C++                                                          |   |
|                     | Project filename:                                                                              |   |
|                     | 001.cbp                                                                                        |   |
|                     | Resulting filename:                                                                            |   |
|                     | C:\Users\Biblioteka\Documents\C++\001\001.cbp                                                  |   |
|                     |                                                                                                |   |
|                     |                                                                                                |   |
|                     | < Back Next > Cance                                                                            | I |

| Console application |                                                                                                 | × |
|---------------------|-------------------------------------------------------------------------------------------------|---|
| 🐻 Console           | Please select the compiler to use and which configurations<br>you want enabled in your project. |   |
|                     | Compiler:                                                                                       |   |
|                     | GNU GCC Compiler 🗸 🗸                                                                            |   |
|                     | Create "Debug" configuration: Debug                                                             |   |
|                     | "Debug" options                                                                                 |   |
|                     | Output dir.: bin\Debug                                                                          |   |
|                     | Objects output dir.: obj\Debug                                                                  |   |
|                     | Create "Release" configuration: Release                                                         |   |
|                     | Output dir.: bin\Release                                                                        |   |
|                     | Objects output dir.: obj\Release                                                                |   |
|                     |                                                                                                 |   |
|                     | < Back Finish Cancel                                                                            |   |

**5.** Projekt uruchomi się z przykładowym kodem, który jedyne co potrafi, to wyświetlić krótki napis "**Hello world**".

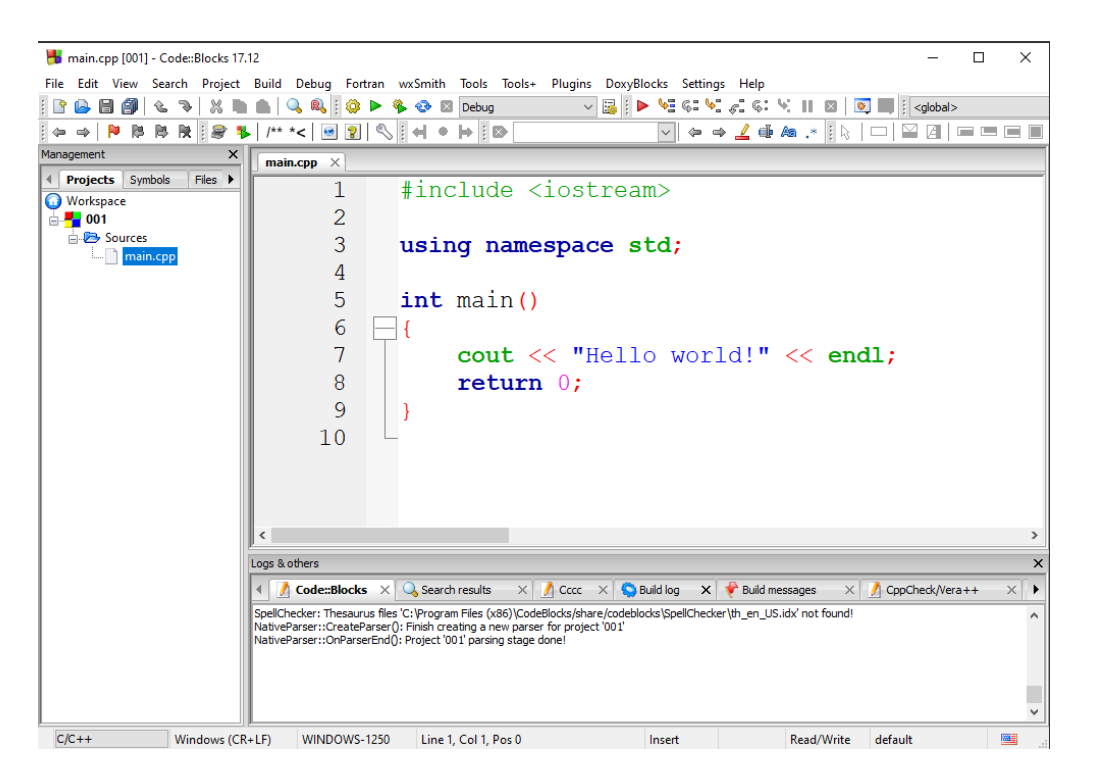

6. Aby uruchomić program należy w menu Build wybrać Build and Run (F9)

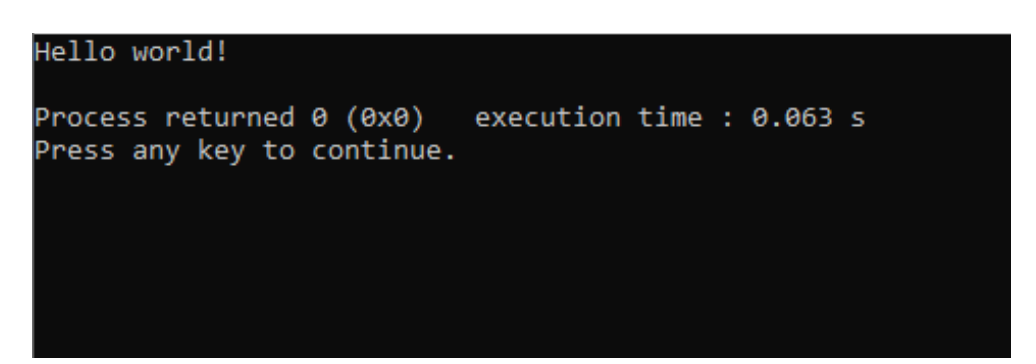

(codeblocks-17.12-nosetup.zip)

## CodeBlocks bez instalacji

- 1. Pobieramy pliki
  - CodeBlocks
     <a href="http://www.codeblocks.org/downloads/binaries">http://www.codeblocks.org/downloads/binaries</a>
  - MinGW-w64 (for 32 and 64 bit Windows) <u>https://sourceforge.net/projects/mingw-w64/files/</u> (x86\_64-win32-seh)
- 2. Tworzymy folder np. CodeBlocks i rozpakowujemy do niego pobrane pliki

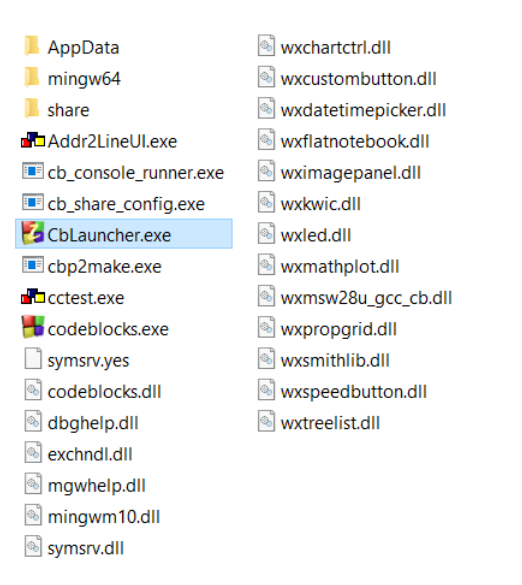

3. Uruchamiamy plik CbLauncher.exe

| elect you favourite default compiler here |           |   |           |      |
|-------------------------------------------|-----------|---|-----------|------|
| Compiler                                  | Status    | ^ | Set as de | afau |
| GNU GCC Compiler                          | Not found |   |           |      |
| Microsoft Visual C++ Toolkit 2003         | Not found |   |           |      |
| Microsoft Visual C++ 2005/2008            | Not found |   |           |      |
| Microsoft Visual C++ 2010                 | Not found |   |           |      |
| Borland C++ Compiler (5.5, 5.82)          | Not found |   |           |      |
| Digital Mars Compiler                     | Not found |   |           |      |
| OpenWatcom (W32) Compiler                 | Not found |   |           |      |
| Cygwin GCC                                | Not found |   |           |      |
| LCC Compiler                              | Not found |   |           |      |
| Intel C/C++ Compiler                      | Not found |   |           |      |
| Small Device C Compiler                   | Not found |   |           |      |
| Tiny C Compiler                           | Not found |   |           |      |
| LLVM Clang Compiler                       | Not found | ~ |           |      |

Po uruchomieniu pliku, okazuje się że CodeBlocks nie znajduje kompilatora. Ignorujemy to i przechodzimy dalej. Naprawimy to po uruchomieniu programu CodeBlocks.

**4.** Po uruchomieniu programu CodeBlocks zmieniamy ustawienia: **Settings / Compiler** zaznaczamy flagą standard języka C++, najlepiej najnowszy.

| proroctingo              |                                                                                                    |
|--------------------------|----------------------------------------------------------------------------------------------------|
|                          | Global compiler settings                                                                                                 |
|                          | Selected compiler                                                                                                    |
| Sal                      | GNU GCC Compiler                                                                                                    |
|                          |                                                                                                    |
| 5                        | Set as default Copy Rename Delete Reset defaul                                                                           |
|                          | Complex settings                                                                                                    |
| Global compiler settings | Compiler settings Linker settings Search directories Toolchain executables Custom Variables Build options Other settings |
|                          | Policy:                                                                                                    |
| Name and Address         |                                                                                                    |
|                          | Compiler Flags Other compiler options Other resource compiler options #defines                                           |
|                          |                                                                                                    |
|                          | General                                                                                                    |
|                          | Have g++ follow the 1998 ISO C++ language standard [-std=c++98]                                                          |
| Profiler settings        | Have g++ follow the C++11 ISO C++ language standard [+std=c++14]                                                         |
|                          | Have g++ follow the coming C++0v (aka c++11) ISO C++ language standard [-std=c++0v]                                      |
|                          | Have g++ follow the coming C++1v (aka C++14) ISO C++ language standard [-std=c++1v]                                      |
| M.                       | Have g++ follow the coming C++1z (aka C++17) ISO C++ language standard [-std=c++1z]                                      |
|                          | Have gcc follow the 1990 ISO C language standard (certain GNU extensions that conflict with ISO                          |
|                          | Have gcc follow the 1999 ISO C language standard [-std=c99]                                                              |
|                          | Have gcc follow the 2011 ISO C language standard [-std=c11]                                                              |
| Batch builds             | In C mode, this is equivalent to -std=c90, in C++ mode, it is equivalent to -std=c++98 [-ansi]                           |
|                          | Position Independent Code [-fPIC]                                                                                        |
|                          | Static libgcc [-static-libgcc]                                                                                           |
|                          | Static liketde++ [-etatic-liketde++]                                                                                     |
|                          | NOTE: Right-click to setup or edit compiler hags.                                                                        |
|                          |                                                                                                    |
|                          |                                                                                                    |

 W tym samym oknie Ustawień, zmieniamy zakładkę na Toolchain executables i zmieniamy ścieżkę kopilatora, na ścieżkę do naszego folderu CodeBlocks do folderu mingw64, np. C:\Users\Student\Desktop\CodeBlocks\mingw64

| Compiler settings        |                                | - D X                                                                                         |  |
|--------------------------|--------------------------------|-----------------------------------------------------------------------------------------------|--|
|                          | Glol                           | bal compiler settings                                                                         |  |
|                          | Selected compiler              |                                                                                               |  |
| 500                      | GNU GCC Compiler               | ~                                                                                             |  |
|                          |                                | Set as default Copy Rename Delete Reset defaults                                              |  |
| Global compiler settings | Compiler settings Linker set   | ttings Search directories Toolchain executables Custom variables Build options Other settings |  |
|                          | Compiler's installation direc  | ictory                                                                                        |  |
| inter la                 | C:\Users\Student\Deskto        | top\CodeBlocks\mingw64 Auto-detect                                                            |  |
|                          | NOTE: All programs must        | st exist either in the "bin" sub-directory of this path, or in any of the "Additional paths"  |  |
|                          | Program Files Additional Paths |                                                                                               |  |
| Profiler settings        | C compiler:                    | gcc.exe                                                                                       |  |
|                          | C++ compiler:                  | g++.exe                                                                                       |  |
| <u></u>                  | Linker for dynamic libs:       | g++,exe                                                                                       |  |
|                          | Linker for static libs:        | ar.exe                                                                                        |  |
| Batch builds             | Debugger:                      | GDB/CDB debugger : Default 🗸                                                                  |  |
|                          | Resource compiler:             | windres.exe                                                                                   |  |
|                          | Make program:                  | mingw32-make.exe                                                                              |  |
|                          |                                |                                                                                               |  |
|                          |                                |                                                                                               |  |
|                          |                                | OK Cancel                                                                                     |  |

Zmieniamy pliki komplitaora C / C++ oraz linkera na takie jak na obrazku.

6. Zamykamy okno ustawień i możemy przejść do tworzenia programu oraz jego kompilacji.